#### Call Screen

Presented by: Luis Gomez

#### OLLECTION MASTER

The Mastermind Series

Presented by

VERTICAN TECHNOLOGIES

# Collector's Call Screen Overview

- Utilized for all contact attempts made to a consumer or any party related to a consumer such as:
  - Employer, Bank, Adversary Attorney, CCCS or other parties that specifically relate to the debtor
- All calls are logged into the Paperless Notes with a default system note that can be used to determine call results for EDI clients.
- Track the number of contact attempts in a given day.
- Provides the "Contact Results"
  - Right Party contact, Spouse, Left Message etc.
- Input a "Promise to Pay"
  - Logs "Call Results" in the "Consumer Correspondence" section of the screen

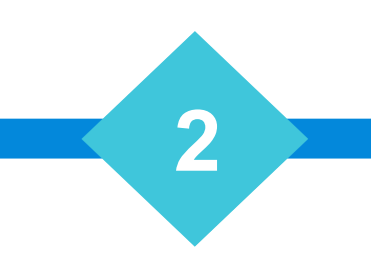

#### **Trivium Integration**

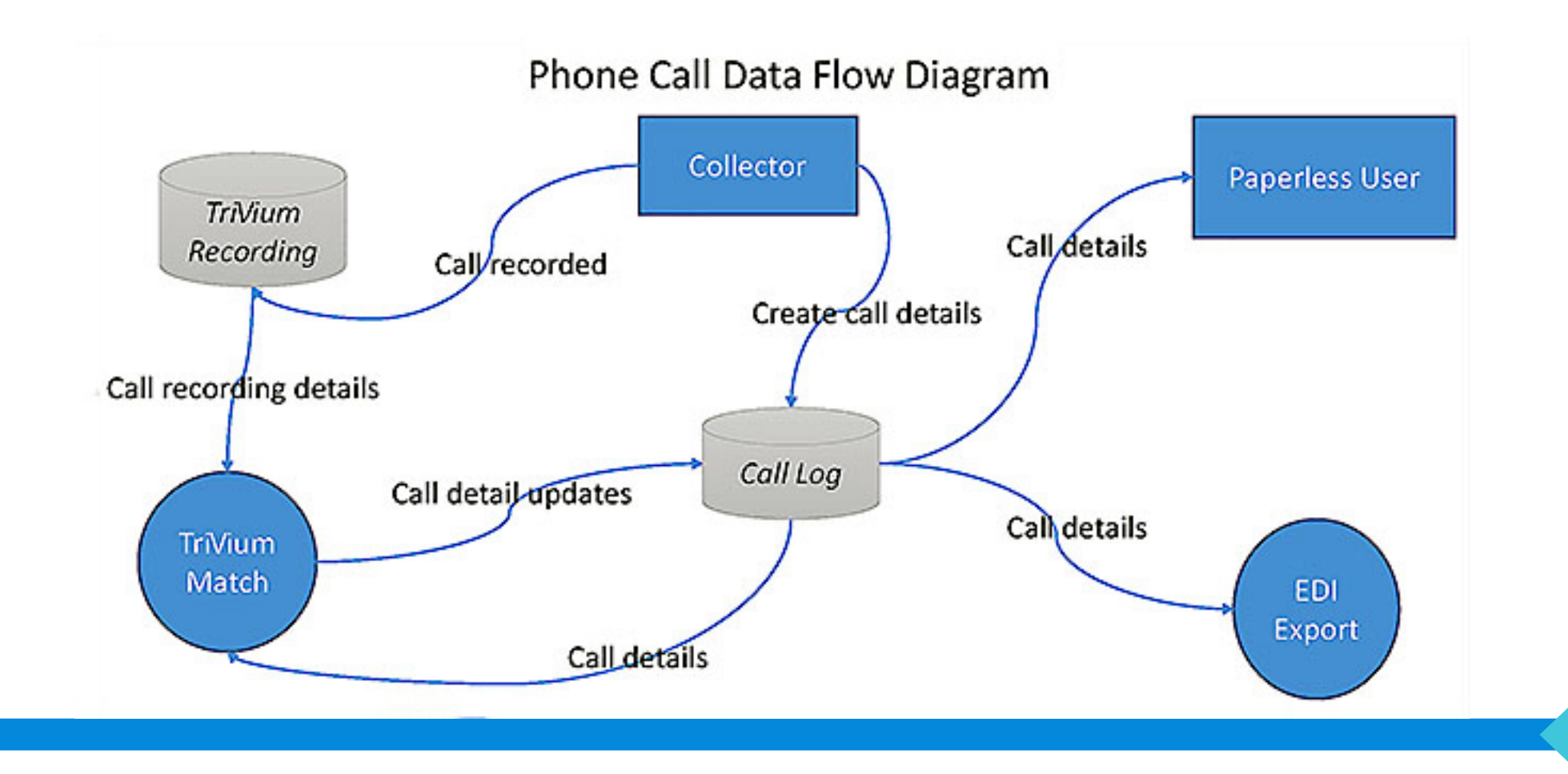

#### Start a Call

- Open the Paperless screen of a claim
  - [Ctrl+F12 Start Call] to access the Collector's Call Screen.

| 165MYRTL                                                                                                    | vMedia | RF:*UGT003        | 0 Priority Calls Tags Docs Archive               |                  |  |  |  |  |
|----------------------------------------------------------------------------------------------------|--------|-------------------|--------------------------------------------------|------------------|--|--|--|--|
| △ 送图 & 當 登 ② 灸 ∞ x                                                                                                  |        |                   |                                                  |                  |  |  |  |  |
| Date                                                                                                    | User   | Code              | Description                                      | Amount 📥         |  |  |  |  |
| 11/13/2017                                                                                                    | JW     | xMetro            | Exported to Metro                                |                  |  |  |  |  |
| 11/13/2017                                                                                                    | JW     | xMetro            | Exported to Metro                                |                  |  |  |  |  |
| 11/13/2017                                                                                                    | JW     | xMetro            | Exported to Metro                                |                  |  |  |  |  |
| 01/18/2018                                                                                                    | J_B    | xMetro            | Exported to Metro                                |                  |  |  |  |  |
| 03/19/2018                                                                                                    | EDI    | *CernClo          |                                                  | -                |  |  |  |  |
| Next Diary         555 09/22/2010   via Touch Star         7 09/22/2010   ODBC-Diary:09/08/27         21 09/22/2010 |        |                   |                                                  |                  |  |  |  |  |
| [F1] Add No                                                                                                    | ote [  | Ctrl+F12] Call Sc | een [F6] Print [F7] Attachments [F8] Delete Note | [F9] Modify Note |  |  |  |  |
| [F2] Dia                                                                                                    | ary    | Ū                 | 3] WP [F4] Phone#s [F5] Finan'l                  | GUI Paperless    |  |  |  |  |
|                                                                                                    |        |                   | [F10] Search OK                                  | [Esc] Close      |  |  |  |  |

#### Call Screen Toolbar

- Icons are mapped to keyboard shortcuts.
- Shift = +10
  - Sample F18 = Shift F8
- Ctrl = +20
  - Sample F25 = Ctrl F5

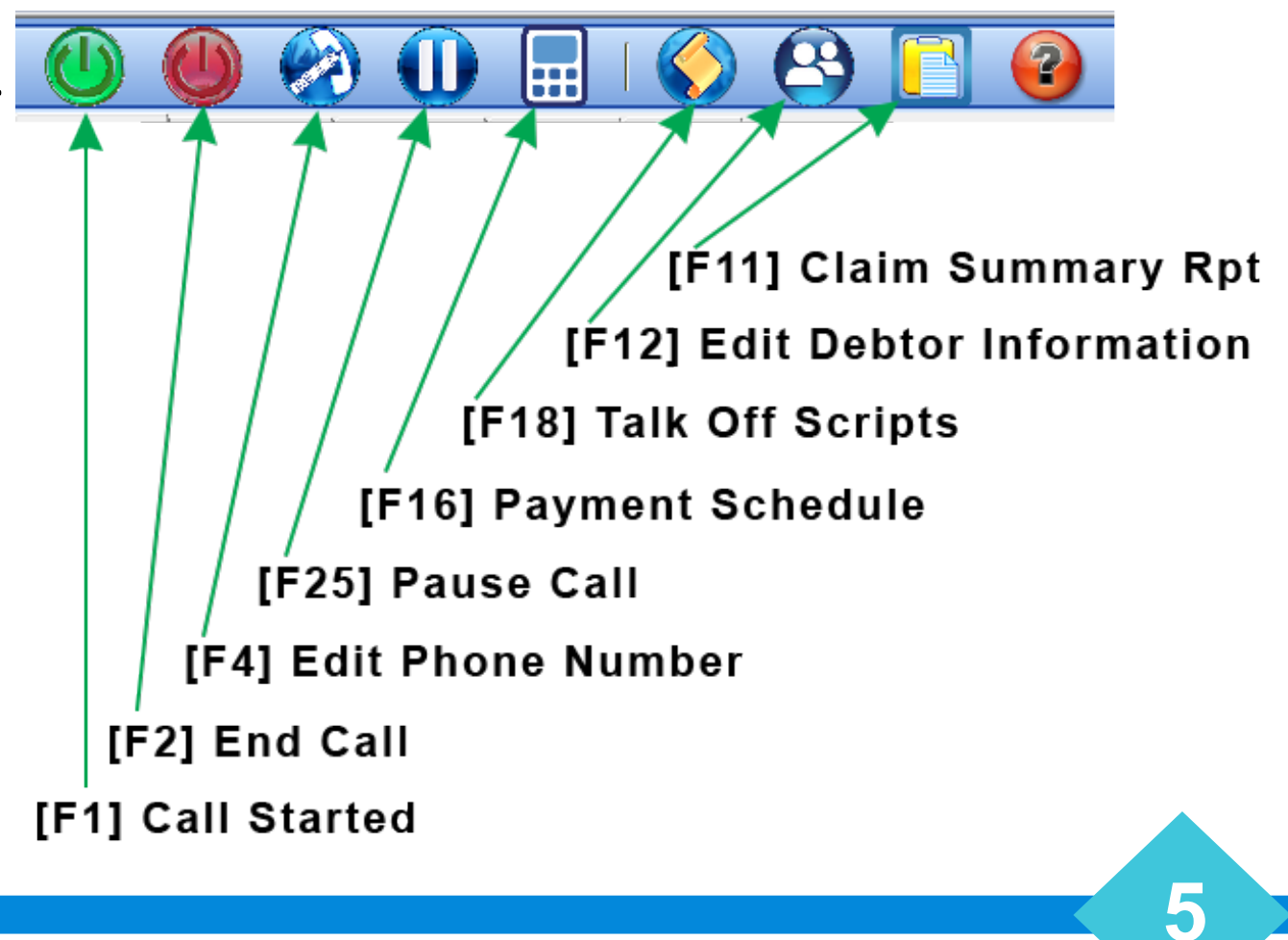

#### Start Call Tab

- Displays the phone information for all the consumers on the claim.
- Use the search & mouse to pick the desired phone #.
  - Use F4 Edit Phone # to edit consumer phone #'s
  - F12 Edit Debtor
    - The desired phone # must be on the claim, you may use related parties as appropriate.
- Update Contact Information including
  - Consent
  - Preferred contact information
  - Preferred language.
- Select Contact Results
  - Depending on choice, you will be asked to name the person you talked with.

|                                                                                                  |                                        |               |                                                                                                    |                                      |                                        | _                                 |
|--------------------------------------------------------------------------------------------------|----------------------------------------|---------------|----------------------------------------------------------------------------------------------------|--------------------------------------|----------------------------------------|-----------------------------------|
|                                                                                                  |                                        | •             |                                                                                                    |                                      |                                        |                                   |
| 🙂 🕘 🥙 U I                                                                                        | 🔜 I 🚫 😂 📘 🎈                            | 3             |                                                                                                    |                                      |                                        |                                   |
| Start Call Call Result Paperle                                                                   | ss Call Log Infinity                   |               |                                                                                                    |                                      |                                        |                                   |
|                                                                                                  | · ·                                    | Time Zone CST | Early 09:00:0                                                                                                    | DO Late 2                            | 2:00:00 Ca                             | Start 09:38:22                    |
| Search                                                                                           |                                        |               |                                                                                                    |                                      |                                        |                                   |
| Name                                                                                             | Phone                                  | T             | /pe Co                                                                                                    | nsent Re                             | esp Party                              | Relation                          |
| STARK/NED                                                                                        | Cease & Desist                         | Primary Tele  | phone W                                                                                                    | Y                                    | N                                      | AIN                               |
| STARK/NED                                                                                        | Cease & Desist                         | Second Tel    | ephone                                                                                                    | Y                                    | Ν                                      | IAIN                              |
| STARK/NED                                                                                        | Cease & Desist                         | Fax Number    |                                                                                                    | Y                                    | N                                      | IAIN                              |
| Peoples Bank                                                                                     | 716/589-4444 xOPT 3-1-2                | Bank          | n/a                                                                                                    |                                      | N                                      | IAIN                              |
| Spoke With<br>Telephone Cease & Desist<br>Consent W Conse<br>Pref Contact<br>Between<br>Language | Type Primary Telephone<br>ent Type and |               | such and the second second sec | Social<br>Date o<br>Full na<br>Phone | security #<br>of birth<br>me<br>number | C Outbound<br>C Dialer<br>C Other |
| Creditor Boyacia Test Forward                                                                    |                                        |               | ini Miranda raad                                                                                                    | balance into                         | The                                    | 05/23/2018                        |
| Orig Creditor                                                                                    |                                        |               | d party liability                                                                                                    | Phone 205                            |                                        |                                   |
| act Daid Date 08/19/2011                                                                         | Last Daid Amount 2                     | 5.00          | bt Collector                                                                                                    |                                      | Charge                                 | s 0.0                             |
| levt Pay Date                                                                                    | Next Pay Amount                        | 0.00          | on-Liable                                                                                                    |                                      | Int 12.00 %                            | 30935.2                           |
| Next Pay Amounty 0.00                                                                            |                                        |               | K to Speak With                                                                                                    |                                      | Credit                                 | 25.0                              |
|                                                                                                  |                                        | C             | edit Bureau                                                                                                    |                                      | Total Due                              | 51410.2                           |
| [F1] Restart Call                                                                                | Time (F2) End (                        | Call          | [Alt+P] Pause                                                                                                    | Call                                 |                                        | [Esc] Cancel                      |

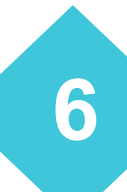

#### Start Call Tab (Continued)

- Select all appropriate Call Disclosers
  - We will cover CALL\_SCREEN.INI/CUSTOM
- Select all appropriate Verified By
- Select Appropriate Call Type
- Claim & Balance Information is provided
- Remember you may use the Toolbar
  - Pause Call Ctrl-F5 / Alt-P
  - Ctrl-F12 to return to Call Screen
  - Shift-F6 Payment Calculator
  - F18 Talk-Off Scripts
  - F12 Edit Debtor
  - F11 Claim Summary

| Call Screen: 165MYRTL                                                                       |                                    |                                                                          |                                                                                                    |                                    |                                               | _       |
|---------------------------------------------------------------------------------------------|------------------------------------|--------------------------------------------------------------------------|----------------------------------------------------------------------------------------------------|------------------------------------|-----------------------------------------------|---------|
| 0 🕘 🙆 🕕                                                                                     | 🔜 I 🎸 😫 💽 I                        | 2                                                                        |                                                                                                    |                                    |                                               |         |
| Start Call Call Result Paper                                                                | less Call Log Infinity             |                                                                          |                                                                                                    |                                    |                                               |         |
|                                                                                             |                                    | Time Zone CST                                                            | Early 09:00:00                                                                                            | Late 22:00                         | :00 Call Start 09:38                          | 3:22    |
| Search                                                                                      |                                    |                                                                          |                                                                                                    |                                    |                                               | _       |
| Name                                                                                        | Phone                              | Тур                                                                      | ie Con                                                                                                    | sent Resp                          | Party Relation                                |         |
| STARK/NED                                                                                   | Cease & Desist                     | Primary Telep                                                            | hone W                                                                                                    | Y                                  | MAIN                                          |         |
| STARK/NED                                                                                   | Cease & Desist                     | Second Telep                                                             | hone                                                                                                    | Y                                  | MAIN                                          |         |
| STARK/NED                                                                                   | Cease & Desist                     | Fax Number                                                               |                                                                                                    | Y                                  | MAIN                                          |         |
| Peoples Bank                                                                                | 716/589-4444 xOPT 3-1-2            | Bank                                                                     | n/a                                                                                                    |                                    | MAIN                                          |         |
| Spoke With<br>Telephone Cease & Desist<br>Consent W Con<br>Pref Contact<br>Between Language | Type Primary Telephor<br>sent Type | Spo     Spo     O Aut     O Una     O No     Call Disc     Info     Call | use<br>horized Third party<br>uthorized Third par<br>Contact<br>osures<br>m call recorded<br>not recorded | Date of b<br>Full name<br>Phone nu | inth O Dialer<br>O Dialer<br>O Other<br>Imber | a       |
| Claim Information                                                                           |                                    | Not                                                                      | Attorney                                                                                                  | Balance Informa                    | ation                                         |         |
| Creditor Bryan's Test Forwa                                                                 | rder                               | min.                                                                     | 📃 mini-Miranda read                                                                                       |                                    | Thru 05/23/2018                               |         |
| Orig Creditor                                                                               |                                    | 3rd                                                                      | party liability                                                                                           |                                    | Placed 20                                     | 0500.00 |
| Last Paid Date 08/19/2011 Last Paid Amount 25.00                                            |                                    |                                                                          | t Collector                                                                                               | Charges                            |                                               | 0.00    |
| Vext Pay Date Next Pay Amount 0.00                                                          |                                    |                                                                          | -Liable                                                                                                   | Int 12.00 %                        |                                               | 0935.28 |
|                                                                                             |                                    | 🗖 ОК                                                                     | OK to Speak With Credits                                                                                  |                                    | Credits                                       | 25.00   |
|                                                                                             |                                    | Cre                                                                      | lit Bureau                                                                                                |                                    | Total Due 514                                 | 410.28  |
| (F1) Pertert O                                                                              | I Time (F21 End                    |                                                                          | (Alt+P) Pause (                                                                                           | ai (                               | (Esc) Cancel                                  |         |

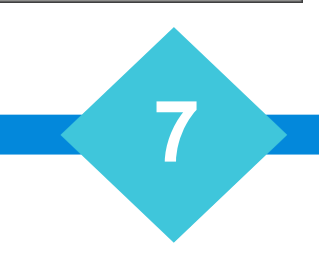

#### Start Call Tab (Continued)

• Time Zones by Zip Code & Area Code will be used to mask Phone #'s and warn the collector.

| Call Screen: 165MYRTL                                                             |                                   |                                                  |                                                                             |                                                           |                                       | _                                 |
|-----------------------------------------------------------------------------------|-----------------------------------|--------------------------------------------------|-----------------------------------------------------------------------------|-----------------------------------------------------------|---------------------------------------|-----------------------------------|
|                                                                                   |                                   |                                                  |                                                                             |                                                           |                                       |                                   |
| Start Call Call Result   Pane                                                     |                                   | <u> </u>                                         |                                                                             |                                                           |                                       |                                   |
|                                                                                   |                                   | Time Zone CST                                    | Early 09:00                                                                 | :00 Late 22                                               | :00:00 Cal                            | Start 09:38:22                    |
| Search                                                                            |                                   | ,                                                |                                                                             |                                                           |                                       | ,                                 |
| Name                                                                              | Phone                             | Ту                                               | /pe Co                                                                      | onsent Re                                                 | sp Party                              | Relation                          |
| STARK/NED                                                                         | Cease & Desist                    | Primary Tele                                     | phone W                                                                     | Y                                                         | M                                     | AIN                               |
| STARK/NED                                                                         | Cease & Desist                    | Second Tele                                      | phone                                                                       | Y                                                         | M                                     | AIN                               |
| STARK/NED                                                                         | Cease & Desist                    | Fax Number                                       |                                                                             | Y                                                         | M                                     | AIN                               |
| Peoples Bank                                                                      | 716/589-4444 xOPT 3-1-2           | 2 Bank                                           | n/a                                                                         |                                                           | M                                     | AIN                               |
| Spoke With<br>Telephone Cease & Desist<br>Consent W Co<br>Pref Contact<br>Between | Type Primary Teleph<br>Isent Type | one C Sp<br>C Au<br>C Ur<br>C No<br>C All<br>Dis | oouse<br>uthorized Third part<br>nauthorized Third p<br>contact<br>closures | cy Social s<br>cy Date o<br>ar Full nar<br>Phone<br>Other | security #<br>f birth<br>me<br>number | C Outbound<br>C Dialer<br>C Other |
| Language                                                                          |                                   |                                                  | form call recorded<br>all not recorded                                      |                                                           |                                       |                                   |
| Claim Information                                                                 |                                   |                                                  | ot Attorney                                                                 | Balance Info                                              | rmation                               |                                   |
| Creditor Bryan's Test Forw                                                        | arder                             | mi                                               | ini-Miranda read                                                            |                                                           | Thru                                  | 05/23/2018                        |
| Orig Creditor                                                                     | _                                 | 3n                                               | d party liability                                                           |                                                           | Placed                                | 20500.0                           |
| Last Paid Date 08/19/2011 Last Paid Amount 25.00                                  |                                   |                                                  | ebt Collector                                                               |                                                           | Charges                               | 0.0                               |
| Next Pay Date Next Pay Amount 0.00                                                |                                   |                                                  | on-Liable                                                                   |                                                           | Int  12.00 %                          | 30935.2                           |
|                                                                                   |                                   |                                                  | K to Speak With                                                             |                                                           | Credits                               | 25.0                              |
|                                                                                   |                                   | Cr                                               | edit Bureau                                                                 |                                                           | Total Due                             | 51410.2                           |
| (F1) Partart                                                                      | Call Time (F21 F                  | 5of Call                                         |                                                                             | e Call                                                    | ,                                     | Escl Cancel                       |
| ( ) Mature                                                                        | 0414                              |                                                  |                                                                             |                                                           |                                       |                                   |

# # of Attempts

- See: Call\_Screen.INI/Custom
- [MAX\_ATTEMPTS\_TODAY]
  - Governs the # of attempts allowed daily
- [MAX\_ATTEMPTS\_WEEK]
  - Governs the # of attempts allowed weekly
- [MAX\_CONTACTS\_WEEK]
  - Governs the # of attempts successful contacts weekly

- Multi-State allows you to pick values by State
  - DEFAULT also supported.

# Talk-Off Scripts

- F:\CLSINC\CALL\_SCREEN
  - \Clients
    - Specify ##### ,Sort Code or EDI Type (IE C\_CON or TRAK)
- ||TITLE:
  - Title used to be displayed when selecting talk off scripts.
  - Or the title will be the name of the HTML document.
- Similar to Claim Summary, use "\SQL VARIABLES\" to populate values.
- Add Key Words to file name for Defaults
  - PRESUIT
  - POSTSUIT
  - JUDGMENT
  - BANKRUPTCY
  - DECEASED
- Script will generate an HTM document that may contain any valid custom HTM.

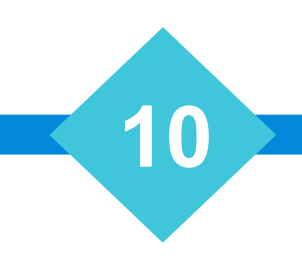

# Call\_Results Tab

- Consumer Correspondence Section
  - Field Level Events may be utilized to trigger diary codes
    - Comments, queue, add new etc.
    - See Call\_Screen.ini/Custom
    - [CALL\_RESULT.Result Code]

#### • Payment Options Section

- Each option may have additional information
- Promise2Pay Payment by Diary Code
- 1099 Notification
  - Settled in Full
  - See Call\_Screen.ini/Custom

| 🔟 🕘 🔗 🕕 🔜 🔇                                                                                                    | ) 😫 [] 🕝                                                                                                    |                                                                                                    |                                                                                                    |
|----------------------------------------------------------------------------------------------------|----------------------------------------------------------------------------------------------------|----------------------------------------------------------------------------------------------------|----------------------------------------------------------------------------------------------------|
| Start Call Call Result Paperless Call Log Infinit                                                                                                    | y                                                                                                    |                                                                                                    |                                                                                                    |
| Consumer Correspondence:<br>Broken promises     Verbal dispute     Verbal dispute CBR     Verbal validation request     Verbal validation request     Verbal hardship     Verbal hardship     Verbal bankruptcy     Verbal fraud/id theft     Verbal paid prior     Verbal cease and desist     Verbal wrong SSN     Verbal wrong account     Verbal incorrect balance | <ul> <li>Verbal complaint</li> <li>Manager escalation</li> <li>Represented by attorney</li> <li>Notified of DCS</li> <li>Notified of death</li> <li>Request written communication only</li> <li>Do not call list</li> <li>Left message with person</li> <li>Left message on voice mail</li> <li>Left Zortman message on voice mail</li> <li>Left Foti message on voice mail</li> <li>Will call back</li> </ul> | □ Wrong n<br>□ Number<br>□ No answ<br>□ Line bus<br>□ Wrong p<br>□ Consume<br>□ Title Cor<br>□ Verified<br>□ Research<br>□ Refused<br>□ Departm<br>□ Other | number<br>not in service<br>er<br>y<br>arty contact<br>er hung up<br>mpany Contact<br>Employer<br>n Required<br>Verification<br>ental Transfer |
| Payment Options:<br>Promise to pay<br>Payment plan<br>Quick payment<br>Paid in full<br>Settled in full<br>No payment                                                                                                    |                                                                                                    |                                                                                                    | Note Options:<br>☐ Received summons<br>☐ Received demand<br>☐ Received Bank garn<br>☐ Received POE garn                                        |

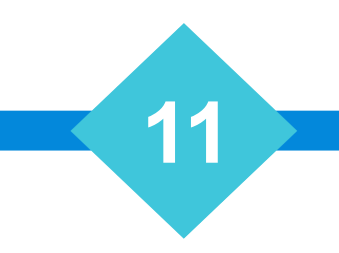

- See: Call\_Screen.INI/Custom
- [DEFAULTS]
  - Contact.Result
  - Call.Type
  - Language
  - Promise2Pay
  - 1099Notification

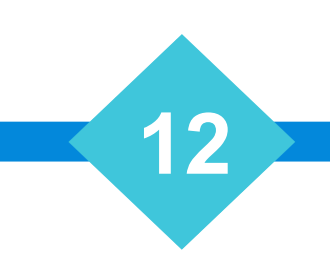

- See: Call\_Screen.INI/Custom
- [CALL\_RESULT.\_\_\_\_
  - Setup FLE for each event
    - Diary.add
    - Diary.del
    - Paper.add
    - Paper.Comment

- See: Call\_Screen.INI/Custom
- [REQUIRE\_MINI\_MIRANDA]
  - Itemize the Call Result Options that requires Mini Miranda to be read to the caller.
- [REQUIRE\_CALL\_RECORDING]
  - Itemize the Call Result Options that requires the caller must be informed the call is recorded.
- [REQUIRE\_CALL\_RESULT]
  - If selecting one of these Contact Results, a consumer correspondence must be selected.

- See: Call\_Screen.INI/Custom
- [CALL\_RESULT\_OPTIONS]
  - Allows you to control the order and Call Result Option Description.

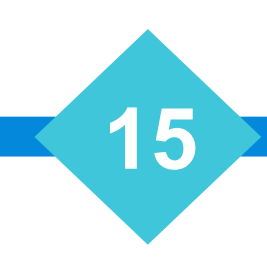

- See: Call\_Log.ini
  - Warning Not User Serviceable
  - Defines the behavior of the call screen [Look don't touch!]

- [PREFERRED\_CONTACT\_METHOD]
- [CALL\_RESULT]
- [PREFERRED\_LANGUAGE]

- See: Call\_Log.ini
  - Warning Not User Serviceable
  - Defines the behavior of the Call Screen [Look don't touch!]
- [TRIVIUM.AGENT\_RESULT]
- [TRIVIUM.LANGUAGE]
- [TRIVIUM.CONTACT\_TYPE]
- [TRIVIUM.CONTACT\_RESULT]
- [TRIVIUM.CONSUMER\_CORRESPONDENCE]
- [TRIVIUM.PIF\_TYPE]
- [TRIVIUM.SIF\_TYPE]

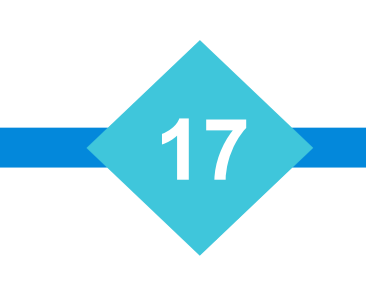

- See: Call\_Log.ini
  - Warning Not User Serviceable
- Defines the behavior of the Call Screen [Look don't touch!]

- [TRAK.RESULT]
- [YGC.PCODE]
- [vX.PCODE]

- See: Call\_Log.ini
  - Warning Not User Serviceable
  - Defines the behavior of the Call Screen [Look don't touch!]
- [vX.Inbound.AdvaFile]
- [vX.Inbound.Consumer.RPC.001]
- [vX.Inbound.Consumer.RPC.002]
- [vX.Inbound.Consumer.RPC]
- [vX.Inbound.Consumer.Spouse]
- [vX.Inbound.Employer]
- [vX.Inbound.Insuranc]
- [vX.Inbound]

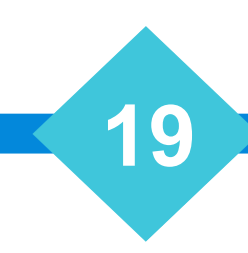

- See: Call\_Log.ini
  - Warning Not User Serviceable
  - Defines the behavior of the Call Screen [Look don't touch!]
- [vX.Outbound.AdvaFile]
- [vX.Outbound.Consumer.RPC]
- [vX.Outbound.Consumer.Spouse]
- [vX.Outbound.Employer]
- [vX.Outbound.Insuranc]
- [vX.Outbound]

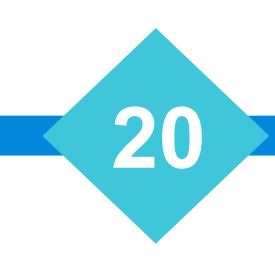

- See: Call\_Log.ini
  - Warning Not User Serviceable
  - Defines the behavior of the Call Screen [Look don't touch!]

- [DISCIWE.CALL\_TO\_FROM]
- [DISCIWE.CALL\_TYPE]
- [DISCIWE.CALL\_RESULT]

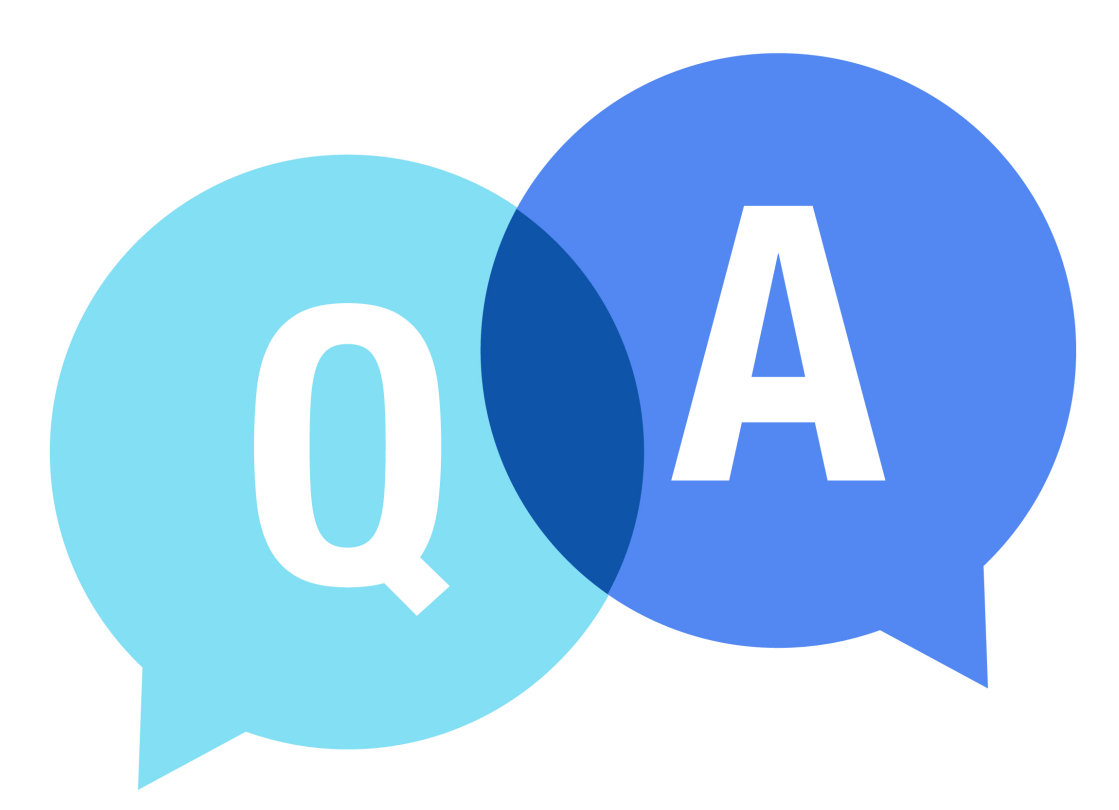

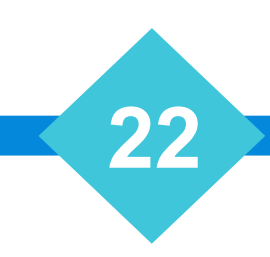

# The Mastermind Series

To learn about upcoming trainings: <a href="https://vertican.tech/mastermind/">https://vertican.tech/mastermind/</a>

To view past trainings: <u>https://vimeo.com/ondemand/verticanmastermindseries/</u>

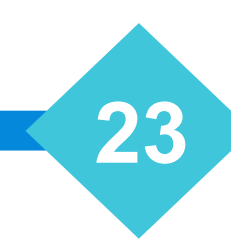